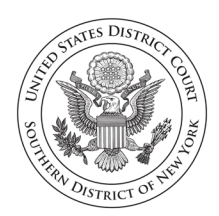

United States District Court Southern District of New York *Finance Department* 

**Ruby J. Krajick** *Clerk of Court* 

## How Do I Pay Criminal Debt Online using Pay.gov?

**Step 1:** Have your Case and Defendant Number from either your US Probation Officer, your monthly debtor statement (CCAM Number) or contact the Finance Department at (212) 805-0600.

Step 2: Have your debit card or banking account information available.

Step 3: Using your computer or internet device visit:

https://www.pay.gov/public/form/start/976046449

**Step 4:** From the NYS Criminal Debt page screen, click the link titled **Continue to Form**.

**Step 5:** Complete the Payment Form:

- Select the Defendant Type: Individual or Business.
- Enter the defendant's name as it appears on the judgment
- Enter the Case and Defendant's number using the <u>CCAM Number</u> <u>from your payment coupon</u>. The last three digits make up the defendant number.

For example, if your payment coupon shows:

| Court Case Number:        | 00-CR-0123-01                   |
|---------------------------|---------------------------------|
| <b>District Code:</b> NYS | CCAM Number: DNYS100CR000123001 |

Use the CCAM Number to enter the Case and Defendant's number on the form as:

## DNYS100CR000123-001

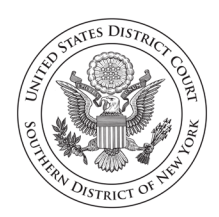

United States District Court Southern District of New York *Finance Department* 

**Ruby J. Krajick** *Clerk of Court* 

- Select **Self Pay** if you are making a payment on behalf of yourself. If you are paying on behalf another, select **Third-Party Payer**.
- Enter the Name, Address, Telephone, and Email Address for the Account/Card Holder.
- Enter the payment amount. Click Continue.

Step 6: Enter your payment method information and click submit.

## BEFORE FINALIZING YOUR PAYMENT. CONFIRM THAT THE PAYMENT AMOUNT IS CORRECT! THE CLERK'S OFFICE CANNOT ISSUE REFUNDS FOR PAYMENTS ON CRIMINAL DEBT.

**Step 7:** Follow the instructions to finalize your payment.

## **Questions?**

If you require assistance, please contact the Finance Department for the Southern District of New York by

Phone: 212-805-0600 or

Email: <u>internet payments@nysd.uscourts.gov</u>